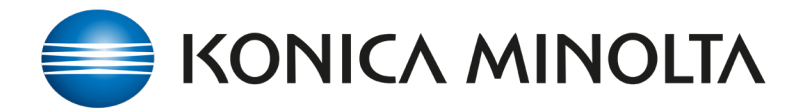

Using Colour Centro Alternative Colour is Great for CMYK or RGB Colour Substitution.

- 1. Open Color Centro.
- 2. Select Alternative Colour Management.
- 3. Select Table or Create a new Table.
- Ensure you select either the RGB or CMYK Tab.
- 5. Create **New** Edit
- 6. Configure desired values

\*Print charts to help decide on bast match.

\*In this example the **Macpac** colour edit is for:

CMYK: 0, 75, 100, 0

the substitute values are:

CMYK: 0, 65, 100, 0

- 7. **Register** the colour edit to the desired Table.
- 8. Open the print job in FLUX or Print Manager
- 9. Go to Additional Printer Settings
- 10. Select Colour Management
- 11. Now select Manual Settings
- 12. Then select the **Alternative Colour Table**.
- Choose the Table containing the edit you have just created.
- 14. This will apply the colour substitution.

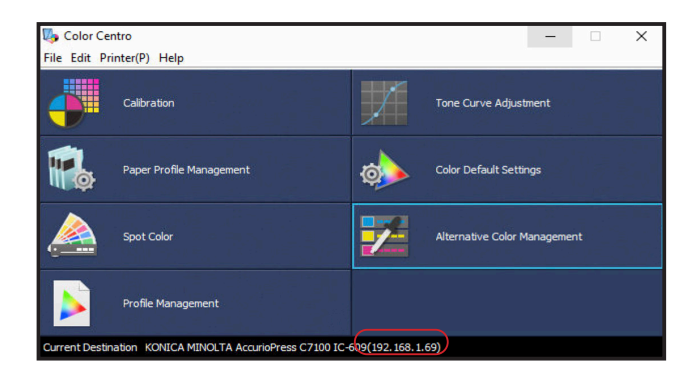

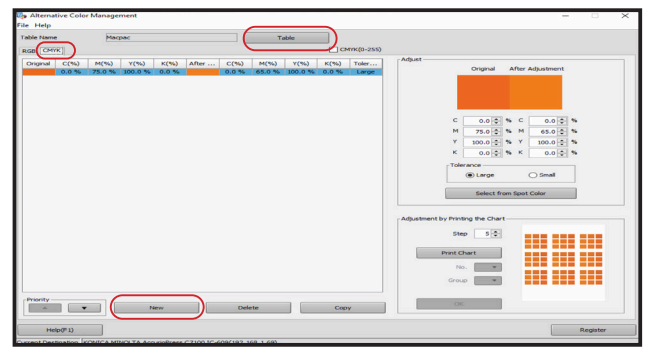

| Additional relative rations: WAR'A MINITE Accessioners ("FMN N-AG                                                                                                    | X     |
|----------------------------------------------------------------------------------------------------|-------|
| meesee and prime in an application mension measurement of the two                                                                                                    | 11    |
| Custom settings                                                                                                    |       |
| General Dutput Layout Cover Finishing Quality Image Screen Colormode Printed Items Forms Workfor Colormanagemen                                                                           |       |
| Color management                                                                                                    |       |
| (1) You can configure the default settings for printer color management in the printer configuration, and you can configure the settings for individual paper types in the paper catalog. |       |
| O Printer debuit:                                                                                                    |       |
| Image centroller color configuration                                                                                                    |       |
| ( Manual settings                                                                                                    |       |
| terly aning:<br>& Ko 13 Circ () hiner puls<br>Optimal writing                                                                                                    |       |
| Details settings (Controller configuration)                                                                                                    | _     |
| Tone curve                                                                                                    |       |
| fere care image                                                                                                    | _     |
| No setting (Delault)                                                                                                    | ·     |
| Tere carve: Tet/Sephics                                                                                                    |       |
| Same as image (Default)                                                                                                    | 9     |
|                                                                                                    |       |
| Pure black                                                                                                    |       |
| Delete Seve a Apply                                                                                                    | Close |

| Additional printer settings: KONCA MINOCIA Accurit/ress C2100 IC 609                                                                                                    | ×    |
|----------------------------------------------------------------------------------------------------|------|
| General Dutput Layout Cener Finishing Quality Image Scienes Galarmode Herest Items NovAflaw Galarmouteneese                                                                                                    |      |
| Gray replacement          Gray replacement that          Set of cyleric doubt          For replacement (DMR          Gray replacement (DMR          Gray replacement (DMR)          Gray replacement (DMR)                                                                                                    |      |
| Oter writige<br>Dompilie serverit<br>(Rep earling Dofwel) *                                                                                                    |      |
| In the segment of the segment of the segment o |      |
| Constrained consults    Constrained    Constrained    Constrained    Constrained                                                                                                    |      |
|                                                                                                    | lose |